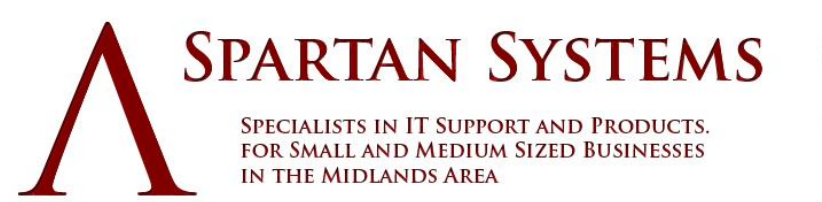

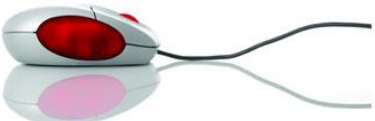

**TELEPHONE 07463 844641** 

## Transferring your .eu domain to Spartan Systems

Transferring your .eu domain to Spartan Systems is simple – just follow the guidelines in this FAQ.

Before you start the transfer you must ensure that the current administration contact email address is valid and that the person receiving email at that address knows that they must respond to emails about the transfer.

1. Log in to your Spartan Systems Control Panel and select 'Domain Transfer'.

2. Enter the domain name that you want to transfer to Spartan Systems and check out.

**3.** The administration contact will receive an email from EURid with instructions on how to confirm the transfer.

4. Once processed, the domain transfer goes through to EURid with the procedure completing shortly thereafter.

5. The completion of the domain transfer will be confirmed via email to your login email address.